## еРго для поставщиков:

### Что меняется

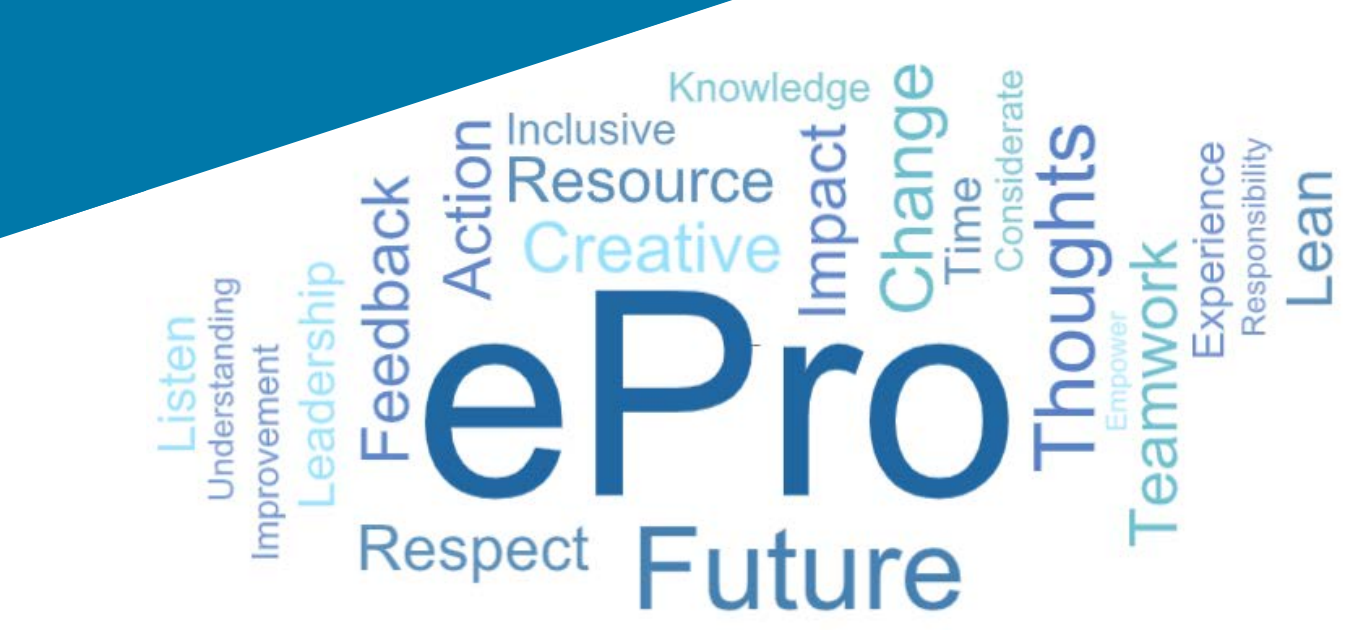

### Что такое ePro (Jaggaer)?

Единая, простая в использовании, глобальная система для управления отношениями с поставщиками, покупки непрямых товаров или услуг и выполнения согласований

**e**Pro

# Затронутые группы поставщиков

#### Все поставщики

Косвенные поставщики (канцелярские товары, консультации и т. д.)

#### Ключевые преимущества

- Стандартный глобальный процесс взаимодействия с РРС для
  - Быстро обновляйте информацию о вас как о поставщике или сертификационные документы
  - Участвуйте в мероприятиях по поиску поставщиков
  - Корректируйте и подписывайте контракты
- Никаких комиссий за взаимодействие
- Автоматизированные процессы для улучшения соответствия и увеличения продолжительности цикла
- Больше каталогов \ ценовых контрактов, чтобы заказчики могли легко найти ваши товары или услуги
- Просматривайте свои заказы на покупку на портале и превращайте их в счета-фактуры (обеспечивает соответствие и сокращает время утверждения)
- Электронная передача и доставка счетов-фактур
- Возможность просмотра статуса ваших счетовфактур на портале

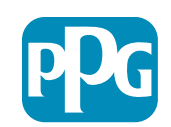

### Что входит в рамки проекта ePro?

ePro — это единая платформа, которая повысит эффективность процесса от источника до урегулирования (S2S). Этот термин используется для обобщения всех видов деятельности, которые происходят с момента нахождения компанией PPG товара или услуги у поставщика и до официальных расчётов по этим товарам и услугам с точки зрения бухгалтерского учёта.

|                              | От источника до урегулирования (Source to Settle, S2S)                                                                                                    |                                                                                                    |  |  |  |
|------------------------------|----------------------------------------------------------------------------------------------------|----------------------------------------------------------------------------------------------------|--|--|--|
| Процессы                     | От источника до заключения контракта (Source to<br>Contract, S2C) — в восходящем направлении                                                                                                    | От закупки до оплаты (Procure to Pay, P2P) — в<br>нисходящем направлении                                                                                                    |  |  |  |
| Описание                     | Source to Contract (от источника до заключения<br>контракта) включает все действия, связанные с<br>принятием поставщиков, проведением<br>мероприятий по поиску поставщиков, а также<br>проведением переговоров и заключением<br>контрактов | Procure to Pay (от закупки до оплаты)<br>включает действия, связанные с покупкой<br>товаров и услуг у поставщиков, включая<br>покупки, заказы, утверждения и оплату этих<br>товаров и услуг |  |  |  |
|                              |                                                                                                    | Непрямые товары / услуги                                                                                                    |  |  |  |
| Категории<br>расходов<br>РРG | Прямые товары / услуги (сырьё)<br>Непрямые товары / услуги<br>Инвентарь (предметы для<br>перепродажи)<br>Логистика                                                                                                    | Прямые товары / услуги (сырьё)<br>Инвентарь (предметы для перепродажи)<br>ТОиР / товары для перепродажи<br>Логистика                                                                        |  |  |  |

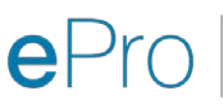

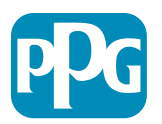

### Какие большие изменения для поставщиков произошли?

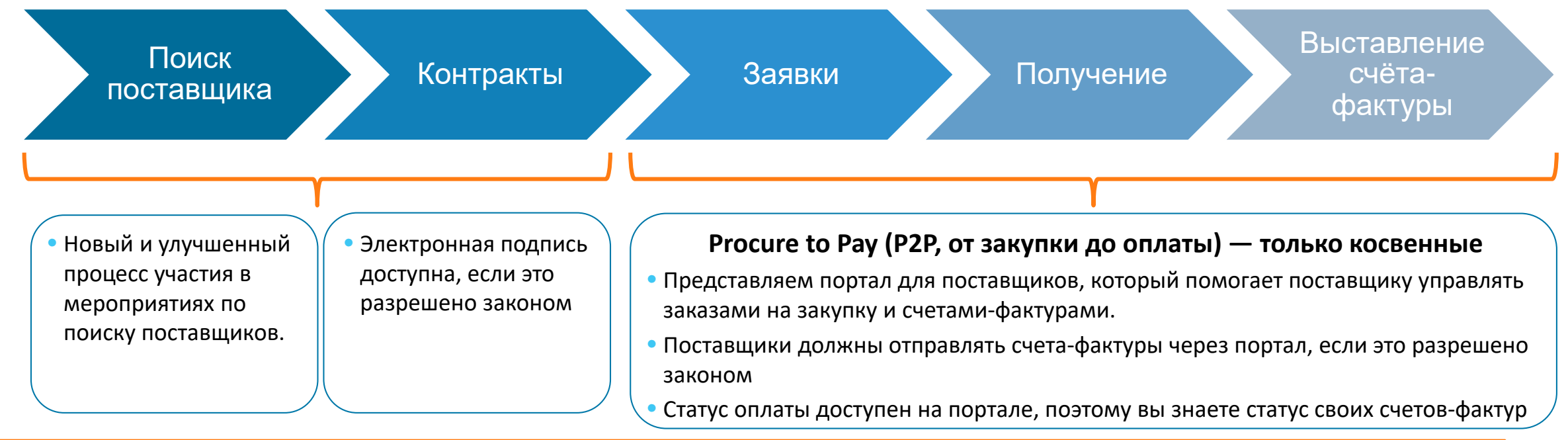

#### Управление поставщиками

| • Вся деятельность поставщика  | <ul> <li>Автоматизированные</li> </ul> | <ul> <li>Вы можете загрузить свои</li> </ul> | <ul> <li>Поставщики не будут</li> </ul> |
|--------------------------------|----------------------------------------|----------------------------------------------|-----------------------------------------|
| будет исходить из ePro. Итак,  | рабочие процессы должны                | собственные                                  | платить комиссии за                     |
| вы как поставщик <b>должны</b> | сокращать время цикла                  | необходимые формы <i>,</i>                   | использование ePro                      |
| использовать ePro, чтобы       | создания поставщиков в                 | сертификаты и другую                         |                                         |
| обновлять информацию о вас     | ePro или внесения                      | документацию, чтобы                          |                                         |
| как о поставщике               | изменений в информацию                 | ускорить процесс.                            |                                         |

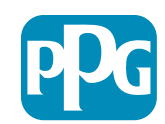

### Ключевые даты и сообщения

| Сроки                | Сообщение                                                                                                    |
|----------------------|----------------------------------------------------------------------------------------------------|
| Март - май           | <ul> <li>Целевые поставщики будут получать сообщения еженедельно до завершения регистрации и адаптации.</li> <li>Что ожидать?</li> <li>Последующие электронные письма с информацией, инструкциями и ссылками на справочные документы</li> <li>Электронная почта от <u>eProPPG@jaggaer.com</u> со ссылкой для регистрации (срок действия этой ссылки истекает через 72 часа, поэтому действуйте быстро)</li> <li>После регистрации вы получите отдельное электронное письмо от <u>eProPPG@jaggaer.com</u> для проверки вашей информации в ePro (адаптация)</li> <li>Убедитесь, что все обязательные поля заполнены правильно</li> <li>Неспособность правильно заполнить эти поля может повлиять на вашу способность совершать сделки с PPG через ePro</li> </ul> |
| 23 марта<br>6 апреля | Когда локация, с которой вы взаимодействуете, становится активной, вы можете начать управлять<br>транзакциями через портал ePro<br>• <b>23 марта</b> – Бельгия, Канада, Чехия, Дания, Финляндия, Ирландия, Нидерланды, Норвегия, Польша,<br>Словакия, Швеция, Великобритания, США<br>• <b>6 апреля</b> – Австрия, Франция, Германия, Венгрия, Италия, Португалия, Испания, Швейцария, Турция                                                                                                    |
|                      | Просматривайте наш Информационный портал для поставщиков по мере того                                                                                                    |

как мы приближаемся к запуску, чтобы получать информацию о переходе с Ariba на ePro

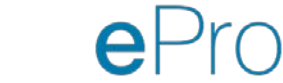

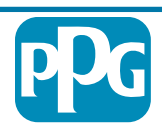

### Что нужно знать при регистрации?

#### • Не все поля обязательны для заполнения, но чем больше Предоставьте полей вы заполните, тем больше вероятность того, что РРС привлечёт вас к предоставлению товаров и услуг. информацию • Просьба сделать это как можно быстрее. Подтвердите • Мы загрузили данные из нашей ERP-системы. Убедитесь, что вся информация верна, и обновите информацию, если свои данные это необходимо • Вы можете настроить уведомления, которые будете получать (для целей безопасности, получения заказа на Просмотрите покупку и т. д.) свой профиль • Настройте свою учётную запись для поддержки того способа, используя который вы хотите вести дела с PPG

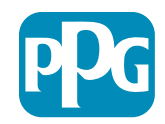

## еРго для поставщиков:

## Регистрация и активация учётной записи

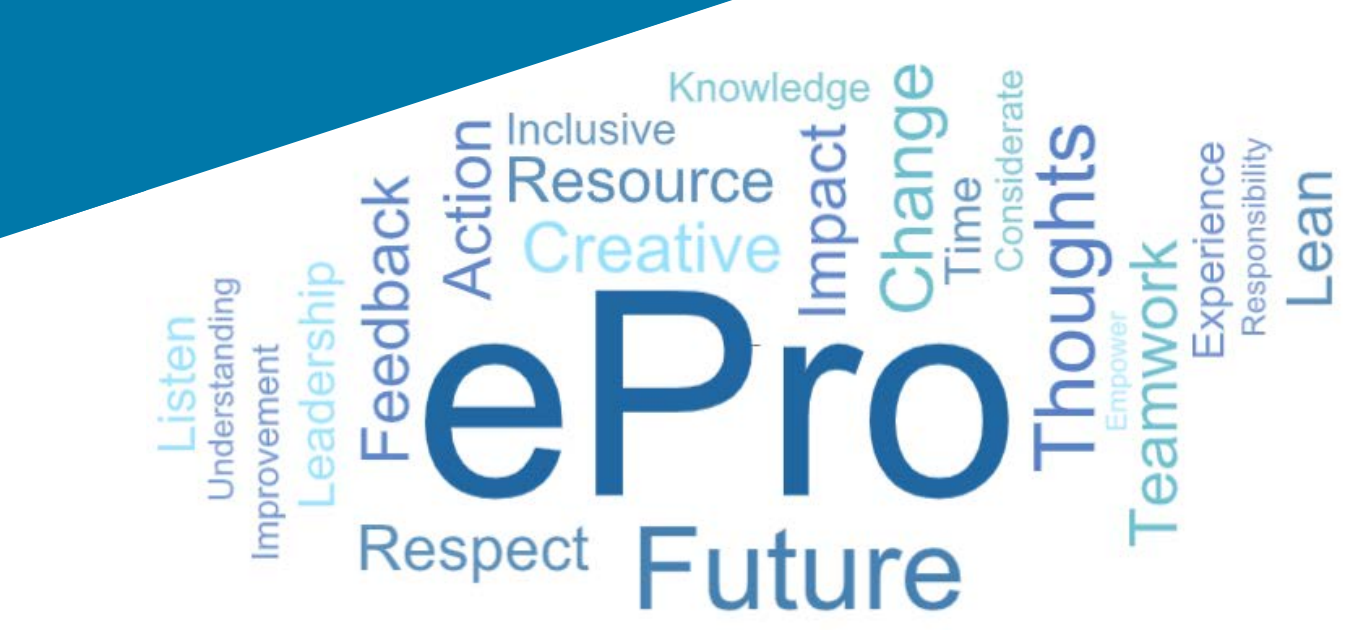

#### Шаг 1: Перейдите по ссылке из электронного письма с приглашением, чтобы войти в

| Registration on PPG Industries 2                                                                                          |                       |                 |                       |           |  |  |
|----------------------------------------------------------------------------------------------------|-----------------------|-----------------|-----------------------|-----------|--|--|
| noreply-prep@jaggaer.com                                                                                                  | ← Reply               | Keply All       | $\rightarrow$ Forward |           |  |  |
| To Mariya Petrova                                                                                                    |                       |                 | Thu 07/01/20          | 021 08:07 |  |  |
| Dear Webinar Consulting, Inc.,                                                                                            |                       |                 |                       |           |  |  |
| The Buyer Organization PPG Industries 2 has registered you to use <u>https://eur04.safelinks.protection.outlook.com/?</u> |                       |                 |                       |           |  |  |
| 7Ce2d0f56db180412da05b08d8b2d277fa%7C1c491264ed964                                                                        | c6f8c5227407d680c2    | a%7C0%7C0%7C6   | 37455964337139        | 257%      |  |  |
| 7CUnknown%7CTWFpbGZsb3d8eyJWljoiMC4wLjAwMDAiLCJQ                                                                          | ljoiV2luMzIiLCJBTil6l | c1haWwiLCJXVCI6 | Mn0%3D%               |           |  |  |
| 7C1000&sdata=PpS6kTaV9YQu%2B5zS7roBqaU95UIXA9qfLrGEuKzt6KU%3D&reserved=0                                                  |                       |                 |                       |           |  |  |
|                                                                                                    |                       |                 |                       |           |  |  |

- Введите ваше Username (Имя пользователя) и Password (Пароль)
- Нажмите на кнопку Enter (Войти)

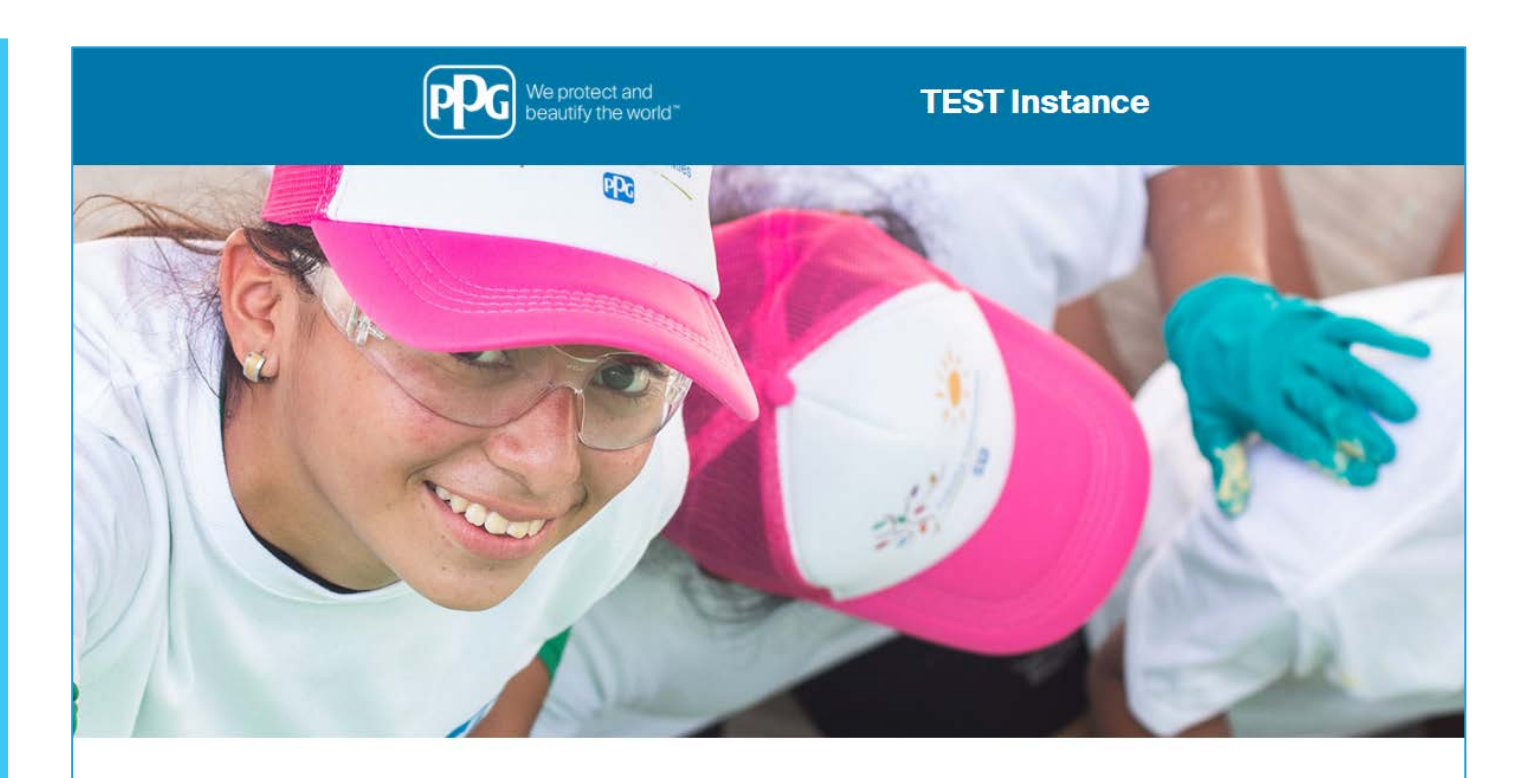

| HELPDESK                                                      | SUPPLIER REGISTRATION                                                                                             |  |
|---------------------------------------------------------------|----------------------------------------------------------------------------------------------------|--|
| Phone 844-217-0017<br>Email customersupport@bravosolution.com | Please fill-in the registration form and insert<br>the information related to your company and<br>its activities. |  |
|                                                               | REGISTER                                                                                                    |  |
|                                                               |                                                                                                    |  |
|                                                               |                                                                                                    |  |
|                                                               | HELPDESK<br>Phone 844-217-0017<br>Email customersupport@bravosolution.com                                         |  |

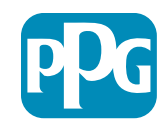

Your Password is: 9740187664

#### Действия поставщика

## Шаг 2: Примите Terms of Use (Условия использования)

- Выберите радио вариант "I agree" (Я согласен/на)
- Нажмите на кнопку Next (Следующий)

#### Шаг 3: Создайте учётную запись Global Identity

 Если вашего адреса электронной почты ещё нет в Jaggaer, заполните поля Global Identity Password (Пароль Global Identity) и нажмите на кнопку Create Global Identity Account (Создать учётную запись Global Identity)

| beautify the world*            | TEST Instance                                                                                                    |             |
|--------------------------------|----------------------------------------------------------------------------------------------------|-------------|
|                                |                                                                                                    | 🖻 Ado       |
|                                | ePro Terms of Use                                                                                                    |             |
| This system is                 | open to worldwide access and therefore NO Export Controlled Technical Data can be placed in the ePro (Jaggaer) system environment for storage or communication<br>If you are unsure as to whether or not your data is export controlled, please contact your company's export control department for the classification determination.<br>If you have any questions about this message, please see your PPG contact for clarification. | n purposes. |
| I agree     Next               | O I do not agree                                                                                                    |             |
|                                |                                                                                                    |             |
|                                | TEST Instance                                                                                                    |             |
| JAGGAER Global Identity (Ann F | TEST Instance                                                                                                    |             |
| JAGGAER Global Identity (Ann E | TEST Instance  Brown)  ver to be in the JAOAGER Diobal Identity system. You where the authentition method is accepted                                                                                                    |             |

Back to To

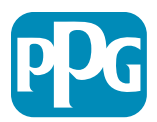

#### Шаг 4а: Регистрационные

#### данные

Поля, отмеченные красной звёздочкой (\*), обязательны для заполнения:

- Legal Organization Name (Название юридической организации)\* — название организации, как оно указано в свидетельстве о регистрации
- Tax ID Number (ИНН)\* налоговые идентификационные номера: это девятизначные номера для отслеживания, используемые IRS (Налоговой службой США) в соответствии с налоговым законодательством
- Corporate Country (Корпоративная страна)\* — страна головного офиса поставщика
- Corporate Address (Корпоративный адрес)\* адрес головного офиса поставщика
- Согрогаte City (Корпоративный город)\* город головного офиса поставщика
- Согрогаte State/Region (Корпоративный штат / регион)\* — штат / регион головного офиса поставщика
- Согрогаte Postal/Zip Code (Корпоративный почтовый индекс)\* почтовый индекс головного офиса поставщика
- Согрогаte Phone Number (Корпоративный номер телефона)\* — номер телефона головного офиса поставщика

| Registration Data                                                  |                          |                       |                           |
|--------------------------------------------------------------------|--------------------------|-----------------------|---------------------------|
| Registration Data                                                  | Basic Profile Forms      | My Category Selection | Registration Confirmation |
|                                                                    |                          |                       | Save & Continue           |
| Organization Details                                               |                          |                       |                           |
| * Legal Organization Name                                          | Webinar Consulting, Inc. |                       |                           |
| Tax ID Number     Please exclude any spaces or special characters. | 99988899999              |                       |                           |
| EU VAT Number<br>Please exclude any spaces or special characters.  |                          |                       |                           |
| Corporate Country                                                  | UNITED STATES 🗸          |                       |                           |
| Corporate Address                                                  | 700 Brickyyard Dr Ithaca |                       |                           |
| * Corporate City                                                   | New York                 |                       |                           |
| * Corporate State/Region                                           | New York                 |                       |                           |
| * Corporate Postal/Zip Code                                        | NY 14858                 |                       |                           |
| * Corporate Phone Number                                           | + 1 412 774 97680        |                       |                           |
| Dun & Bradstreet                                                   |                          |                       |                           |
| Web site                                                           |                          |                       |                           |
| MDM ID                                                             |                          |                       |                           |
| Preferred Currency                                                 | - •                      |                       |                           |

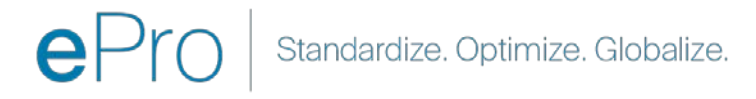

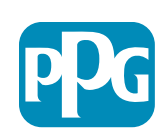

## Шаг 4б: Регистрационные данные

Заполните все обязательные поля, отмеченные красной звёздочкой (\*), в разделе User Details (Детали пользователя) и нажмите на кнопку Save & Continue (Сохранить и продолжить) вверху страницы

- First Name (Имя)\* имя поставщика
- Last Name (Фамилия)\* фамилия поставщика
- Username (Имя пользователя)\* имя, которое однозначно идентифицирует поставщика
- User Email Address (Адрес электронной почты пользователя) будет указано по умолчанию
- Preferred Language (Предпочтительный язык)\* — язык, на котором поставщик будет общаться
- Тіте Zone (Часовой пояс)\* местное время страны поставщика

| ser Details                                                                                                    |                                                                 |
|----------------------------------------------------------------------------------------------------|-----------------------------------------------------------------|
| First Name                                                                                                    | Anna                                                            |
| Last Name                                                                                                    | Brown                                                           |
| Username<br>(please do not forget your username)                                                                                                    | webinarconsulting                                               |
| User Email Address<br>IMPORTANT: This email address will be used for access to the<br>site and for all communications. Please ensure you enter the<br>address correctly. Please use ',' (semicolon) to separate multiple<br>addresses. | anna.brown@gmail.com                                            |
| User Phone Number                                                                                                    |                                                                 |
| Preferred Language                                                                                                    | English (USA) 🗸                                                 |
| * Time Zone                                                                                                    | (GMT - 5:00) Eastern Time (US & Canada), New York, Indianapolis |

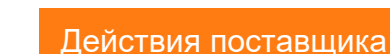

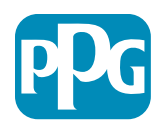

#### Шаг 5а: Базовая информация профиля

Заполните всю необходимую информацию из Supplier Organization Profile (Профиля организации поставщика) и нажмите на кнопку Save & Continue (Сохранить и продолжить):

Registration Date

Supplier Organ

oing Business A

lusiness Type Ott

Number of Employ

war Established

Supplier Regions

Поля, отмеченные красной звёздочкой (\*), обязательны для заполнения:

- Business Туре (Вид бизнеса)\* вариант, который лучше всего описывает вашу компанию (партнерство, корпорация, индивидуальный предприниматель)
- Supplier Regions (Регионы поставщиков)\* регионы, в • которых поставщики могут предоставлять товары / услуги (напр., регионы USCA, EMEA)
- Supplier Activities (Деятельность поставщика)\* • занимается ли ваша компания какими-либо из следующих видов деятельности
  - Деятельность, связанная с радиоактивными материалами 0
  - Деятельность, связанная с химическим или биологическим 0 оружием
  - Военная деятельность 0
  - Ничего из вышеперечисленного 0
- Supplier Code of Conduct Indicator (Индикатор Кодекса поведения поставщика)\* — прочтите и укажите соответствие Глобальному кодексу поведения поставщиков PPG: варианты Yes/No (Да / Нет)
- Supplier Sustainability (Устойчивое ведение бизнеса поставщика) — прочтите и укажите, соблюдается ли Политика устойчивого ведения бизнеса поставщиков РРС: варианты Yes/No (Да / Нет)
- Supplier Data Privacy (Конфиденциальность данных
- 12 поставщика) укажите соответствие законам о конфиденциальности данных: варианты Yes/No (Да / Нет)

|                                   |                                       |                                                                     |                                                                                                    |                                                                                                    | деиствия пост                                                                                                    | авщи     |
|-----------------------------------|---------------------------------------|---------------------------------------------------------------------|----------------------------------------------------------------------------------------------------|----------------------------------------------------------------------------------------------------|----------------------------------------------------------------------------------------------------|----------|
| Basic Profile For<br>Registration | rm: Supplier Onboarding               | Questionnaire                                                       |                                                                                                    |                                                                                                    |                                                                                                    |          |
| legistration Data                 |                                       | Besic Profile Paeme                                                 | My Category Belection                                                                                                    | Registration Confirmation                                                                                         |                                                                                                    |          |
| antian Operation Des              |                                       |                                                                     |                                                                                                    | Tase & Continue                                                                                                   | Canoel                                                                                                    |          |
| opplier Organization Pro          | Passidia                              |                                                                     |                                                                                                    | Demons                                                                                                    |                                                                                                    |          |
|                                   | - Andread Street                      |                                                                     |                                                                                                    |                                                                                                    |                                                                                                    |          |
| ng dusiness As (DBA)              | Doing Business As (DBA)               |                                                                     |                                                                                                    | Charactere available 2008                                                                                         |                                                                                                    |          |
| Ver Names                         | Does your organization go by any a    | dátional names or allases?                                          |                                                                                                    | Characteris available 2008                                                                                        |                                                                                                    |          |
| зіласа Туре                       | Please pick the option that best of   | describes your company.                                             |                                                                                                    | Corporation 🛩                                                                                                    |                                                                                                    |          |
| siness Type Other                 | If Other selected, please specify you | or business type                                                    |                                                                                                    |                                                                                                    |                                                                                                    |          |
| siness Owner                      | If Private, please list the owner(s). |                                                                     |                                                                                                    |                                                                                                    |                                                                                                    |          |
|                                   | Annual Sales                          | Please indicate your total annual sales for the                     | ast completed year.                                                                                                    | - Chicadan antonio 2020                                                                                           | 3                                                                                                    |          |
| mber of Employees                 | Supplier Activities                   | • Is your company involved in any of the follow                     | ving activities?                                                                                                    |                                                                                                    | CActivities that involve radioactive materials<br>Chemical or biological weapons activities<br>Mittary activities<br>Note of the Above |          |
| ar Established                    | Company Type                          | Please check all that apply                                         |                                                                                                    |                                                                                                    | Chattedor<br>Charactedore<br>Contecto Provide<br>Clavice Provide<br>Clavice Provide                                                    |          |
| ppiler Regiona                    | Company Type Other                    | If Other selected, please specify,                                  |                                                                                                    |                                                                                                    | diseasters analada 2008                                                                                                    |          |
|                                   | Union Employues                       | Are any of your employees represented by a Un                       | los?                                                                                                    |                                                                                                    |                                                                                                    |          |
|                                   | Union Expiration Date                 | Prease indicate the closest expiration date for any Union contract. |                                                                                                    |                                                                                                    | Adde to 201997                                                                                                    |          |
|                                   | Disatter Plans                        | Piesse indicate all that apply for which you hav                    | Olderative modeScience opcation(s)<br>Olderative modes optimise<br>Distribution and the strategorithm<br>Distribution optimise of transport<br>Distribution optimise optimise<br>Distribution optimise optimise<br>Distribution optimise optimise<br>Distribution optimise optimise<br>Distribution optimise optimise<br>Distribution optimise optimise<br>Distribution optimise optimise<br>Distribution optimise optimise<br>Distribution optimise optimise<br>Distribution optimise optimise<br>Distribution optimise optimise<br>Distribution optimise optimise<br>Distribution optimise optimise<br>Distribution optimise<br>Distribution optimise |                                                                                                    |                                                                                                    |          |
|                                   | Disaster Plans Other                  | Policies & Compliance                                               |                                                                                                    |                                                                                                    |                                                                                                    |          |
|                                   | Currencies                            | Label                                                               | Description                                                                                                    |                                                                                                    |                                                                                                    | Response |
|                                   |                                       | Supplier Code of Conduct<br>Indicator                               | All Suppliers - Please carefully read and indicate compliance                                                                                                    | e with PPG's Global Supplier Code of Conduct (http://corporate.ppg.com/i                                          | Purchasing/PPG-Supplier-Network/Supplier-Code-of-Conduct.aspx).                                                                        | •        |
|                                   |                                       | Supplier Sustainability                                             | All Suppliers - Please carefully read and indicate compliance                                                                                                    | e with PPG's Supplier Sustainability Policy (http://corporate.ppg.com/Purc                                        | hasing/Supplier-Sustainability.aspx).                                                                                                  | •        |
|                                   |                                       | Supplier Data Privacy                                               | All Suppliers - Please indicate compliance with data privacy<br>(http://corporate.ppg.com/Purchasing/Supplier-Data-Privacy/I                                                                                                    | laws as they pertain to any (potential) relationship you may have with PPO<br>GDPR.aspx).                         | θ, particularly regarding data sharing                                                                                                 | •        |
|                                   |                                       | Conflict Minerals                                                   | Raw Material Suppliers - Please carefully read and indicate cor                                                                                                    | mpliance with PPG's Conflict Minerals Policy (http://sustainability.ppg.con                                       | n/business/conflict-minerals.aspx).                                                                                                    | ¥        |
|                                   |                                       | RM Introduction Process                                             | Raw Material Suppliers - Please carefully read and indicate con                                                                                                    | mpliance with PPG's Raw Material Introduction Process (http://corporate.                                          | ppg.com/Purchasing/Raw-Material-Introduction-Process.aspx).                                                                            | •        |
|                                   |                                       | Automotive Quality Indicator                                        | Automotive Suppliers (if unsure, please answer) - Please caref<br>(http://corporate.ppg.com/Purchasing/PPG-Supplier-Network)                                                                                                    | fully read and indicate compliance with PPG's Automotive Coatings Suppli<br>(PPG-Auto-OEM-Supplier-Quality.aspx). | er Quality Requirements                                                                                                    | •        |
|                                   |                                       | Nondiscrimination & Affirmative Action                              | U.S. Suppliers - Please indicate commitment to and compliand<br>Suppliers-Vendors-Subcontractors.aspx).                                                                                                    | ce with nondiscrimination and affirmative action requirements (http://corp                                        | orate.ppg.com/Purchasing/PPG-Supplier-Network/Notice-to-                                                                               | ×        |
|                                   |                                       | CA Transparency in Supply<br>Chains Indicator                       | California Suppliers - Please indicate compliance with the Calif                                                                                                    | fornia Transparency in Supply Chains Act of 2010 (http://corporate.ppg.co                                         | om/Purchasing/Supplier-Sustainability.aspx).                                                                                           | *        |
|                                   |                                       |                                                                     |                                                                                                    |                                                                                                    |                                                                                                    |          |

Standardize. Optimize. Globalize.

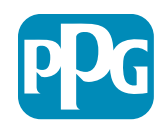

#### Шаг 5б: Базовая информация профиля

• Заполните всю необходимую информацию, относящуюся к сертификациям, добавьте вложения сертификатов и нажмите на кнопку Save & Continue (Сохранить и продолжить)

| Basic Profile Form:<br>Registration | Certificates                                                                                                   |                             |                                                                                            |                                                                                                    |                                                         |   |    |
|-------------------------------------|----------------------------------------------------------------------------------------------------|-----------------------------|--------------------------------------------------------------------------------------------|----------------------------------------------------------------------------------------------------|---------------------------------------------------------|---|----|
| Redistration Data                   | Basic P                                                                                                    | 'rofile Forma               | My Category Selection                                                                      | Registration Confirmation                                                                                                    |                                                         |   |    |
|                                     |                                                                                                    |                             |                                                                                            | () •                                                                                                    | eve & Continue                                          |   |    |
| ertifications                       |                                                                                                    |                             |                                                                                            |                                                                                                    |                                                         |   |    |
| abel unent Certifications           | Description<br>Please check all certifications that apply. Note that a current, valid certificate is required. |                             |                                                                                            | Response Cleaning Industry Management Standard S 50 9001 (Duality) S 50 14001 (Environmental) S 50 27001 (Environmental) S 50 27001(27000 (Information Security) Clarify 1644 Creat Todes and Table Promoting Cotter |                                                         |   |    |
| ertificate Attachments              |                                                                                                    |                             |                                                                                            |                                                                                                    |                                                         |   |    |
| surance Certificate                 | Description<br>Please upload a valid copy of your Certificate of Insu                                          | Free Trade Certificate      | Please upload a valid copy of your Free Trade certificate.                                 |                                                                                                    | + Click to attach file<br>Expring on:<br>AMM (vol (yyy) | C |    |
| TPAT Certificate                    | Please upload a valid copy of your C-TPAT certificate                                                          | IATF 16949 Certificate      | Please upload a valid copy of your IATF 16049 certificate                                  |                                                                                                    | + Click to attach file<br>Expiring on:<br>AMA/INSYSSE   |   |    |
|                                     |                                                                                                    | ISO 9001 Certificate        | Please upload a valid copy of your ISO 9001 certificate.                                   |                                                                                                    | Click to attach file     Explining on:     MARCR20009   |   | Å  |
|                                     |                                                                                                    | ISO 14001 Certificate       | Please upload a valid capy of your ISO 14001 certificate.                                  |                                                                                                    | + Crick to attach the<br>Expring on:<br>AMM/sk0/yyyy    |   | N. |
|                                     |                                                                                                    | 350 26000 Certificate       | Please upload a valid copy of your ISO 28000 certificate.                                  |                                                                                                    | + Click to attach file<br>Expiring on:<br>Mill/add/popy |   | 1  |
|                                     |                                                                                                    | 150 27001/27062 Certificate | Plesse upload a valid copy of your 150 27001/27002 certificate.                            |                                                                                                    | + Click to attach file<br>Expiring or:<br>MARION/3939   |   | 1  |
|                                     |                                                                                                    | JATF 16949 Requirements     | Do you meet all IATP 16949 requirements even if not certified?                             |                                                                                                    |                                                         |   |    |
|                                     |                                                                                                    | MAGMSR Requirements         | Do you meet the Minimum Automotive Quality Management System (MAQMSR) require              | ments if not currently IATF 16949 certified?                                                                                                    | •                                                       |   |    |
|                                     |                                                                                                    | Other Certifications        | Please list other certifications as applicable - except Diverse Supplier, which is covered | elsewhere                                                                                                    | Otwarectary available 2000                              |   |    |
|                                     |                                                                                                    | Other Certificates          | Please upload any other applicable certificates (excluding Diverse Supplier). For multipl  | e attachments, please ZIP before uploading.                                                                                                    | + Click to attach file                                  |   | 1  |

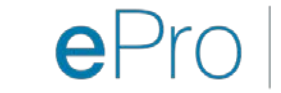

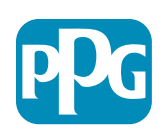

#### Шаг 6: Выбор категории

• Выберите соответствующие категории<sup>\*</sup> и нажмите на кнопку Confirm (Подтвердить)

| Categories<br>Registration                                                                                                    |                     |                       |                           |
|----------------------------------------------------------------------------------------------------|---------------------|-----------------------|---------------------------|
| Registration Data                                                                                                    | Basic Profile Forms | My Category Selection | Registration Confirmation |
|                                                                                                    |                     |                       | Confirm × Cancel          |
| Search or Navigate the Tree                                                                                                    |                     |                       |                           |
| Enter filter (type to start search)                                                                                                    |                     |                       |                           |
| Selected Items: 1     Bernove All                                                                                                    |                     |                       |                           |
|                                                                                                    |                     |                       | ‡ Expand All              |
| ✓ 合 Categories                                                                                                    |                     |                       |                           |
| ► 💑 D - Direct                                                                                                    |                     |                       |                           |
| - 💼 I - Indirect                                                                                                    |                     |                       |                           |
| And A sector and A sector an |                     |                       |                           |
| ► The second second  |                     |                       |                           |
| ▶ 🚆 N - Non-Sourceable                                                                                                    |                     |                       |                           |
| ▶ and O - Operation Services                                                                                                    |                     |                       |                           |
| P - Products and Supplies                                                                                                    |                     |                       |                           |
| ▶ 🚠 PG - Goods For Resale                                                                                                    |                     |                       |                           |
| ✓ And PI - IT and Telecoms                                                                                                    |                     |                       |                           |
| - デ (読品 058 - IT Products                                                                                                    |                     |                       |                           |
| 👻 🚠 05810 - Generic IT Hardware                                                                                                    |                     |                       |                           |
| 😨 ♀ 05810100 - Data Center Hardware                                                                                                    |                     |                       |                           |
| □ 💡 05810110 - Desktop Hardware                                                                                                    |                     |                       |                           |

\*Обязательный для выбора кода товара — все прямые / косвенные категории,

относящиеся к поставщику

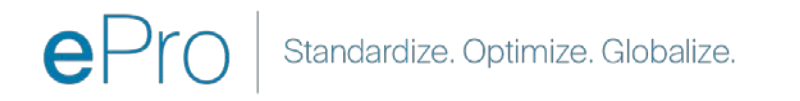

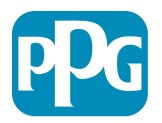

#### Шаг 7: Подтверждение регистрации

• После подтверждения категорий вы будете перенаправлены на страницу Registration Confirmation (Подтверждение регистрации)

| <b>PPG</b> We protect and beautify the world"                     |                                                                                          |                       |                           |
|-------------------------------------------------------------------|------------------------------------------------------------------------------------------|-----------------------|---------------------------|
| Registration Confirma                                             | ation                                                                                    |                       |                           |
| Registration Data                                                 | Basic Profile Forms                                                                      | My Category Selection | Registration Confirmation |
|                                                                   |                                                                                          |                       | × Close Window            |
|                                                                   |                                                                                          |                       | Main Page                 |
| The Registration Process is com<br>Login with your Username and F | plete. Your account has been activated and an email s<br>assword to access the platform. | sent to confirm this. |                           |
| - COPYRIGHT 2000 - 2021 JAGGAER ~                                 |                                                                                          |                       | Back to Top               |

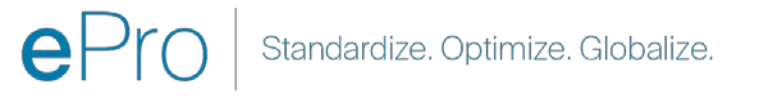

## Шаг 8: Подтверждение по электронной почте — активация учётной записи

• Вы получите электронное письмо с подтверждением активации вашей учётной записи

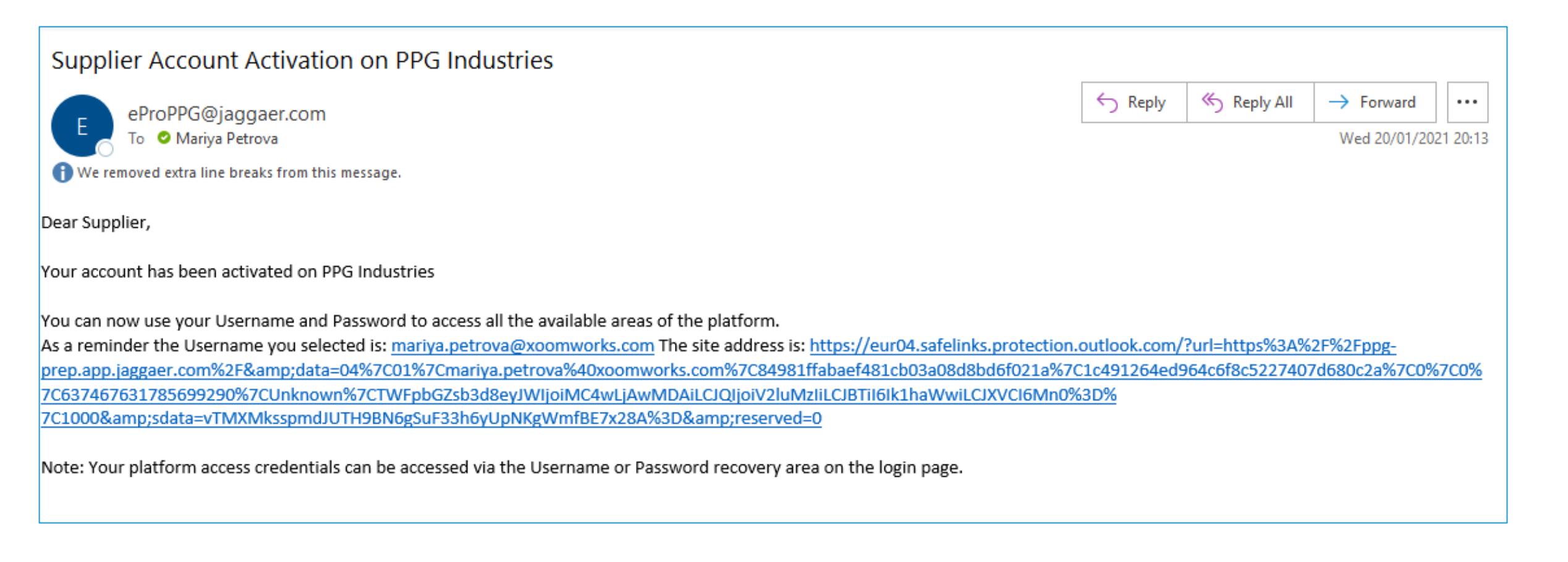

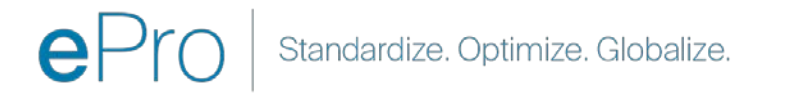

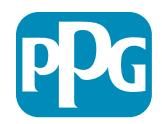

## Шаг 9: Начните процесс адаптации

Нужная команда примет внутренние меры, а затем вы получите второе электронное письмо с просьбой завершить процесс адаптации.

- В вашем электронном письме нажмите на кнопку Register Now (Зарегистрироваться сейчас)
- На странице Welcome to Supplier Registration (Добро пожаловать на страницу регистрации поставщиков) нажмите на Continue with Registration (Продолжить регистрацию) и следуйте инструкциям
- Заполните обязательные поля Company
   Overview (Обзора компании):
  - Legal Structure (Организационноправовая форма)\* — структура собственности или форма ведения бизнеса; выбор включает: ООО, партнёрства, индивидуальные предприниматели, корпорации и т. д.
- Нажмите на кнопку Next (Следующий)
- Заполните Business Details (Деловую информацию)
- Нажмите на кнопку Next (Следующий)

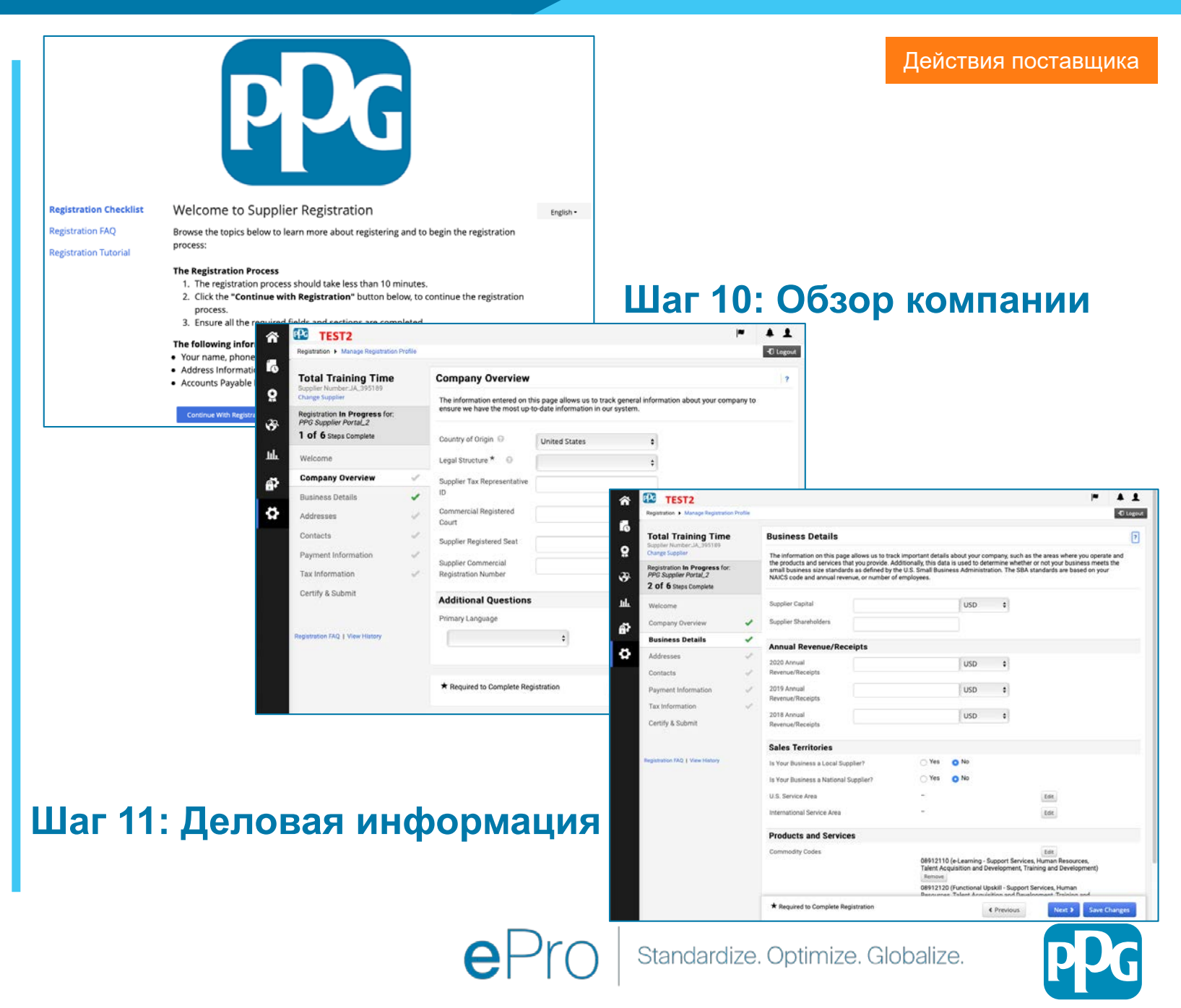

#### Шаг 11: Адреса

- Нажмите на кнопку Add Addresses (Добавить адреса)
- Заполните необходимые Address Details (Сведения об адресе):
  - What would you like to label this address? (Как бы вы пометили этот адрес?)\* — адрес: например, штабквартира, офис в Хьюстоне
  - Which of the following business activities take place at this address? (select all that apply) (Какая из следующих деловых операций осуществляется по этому адресу? (выберите все варианты, которые подходят))\* — варианты: принимает заказы, получает оплату и т. д.
  - How would you like to receive purchase orders for this fulfillment address? (Как бы вы хотели получать заказы на покупку по этому адресу выполнения?)\* например, электронный адрес
  - о **Соипtry (Страна)\*** страна адреса
  - Address Line 1 (Адресная строка 1)\* название улицы / номер дома
  - Сity/Town (Город / населённый пункт)\* город / населенный пункт адреса
  - Соптаст Label (Метка контакта)\* метка основного контактного лица
  - о First Name (Имя)\* имя основного контактного лица
  - Last Name (Фамилия)\* фамилия основного контактного лица
  - Етаіl (Адрес электронной почты)\* адрес электронной почты основного контактного лица
  - Phone (Телефон)\* номер телефона основного контактного лица
- Нажмите на кнопку Save Changes (Сохранить изменения)
- Нажмите на кнопку Next (Следующий)

Поставщики должны иметь зарегистрированный основной адрес и адрес для перевода денег, даже если они совпадают.

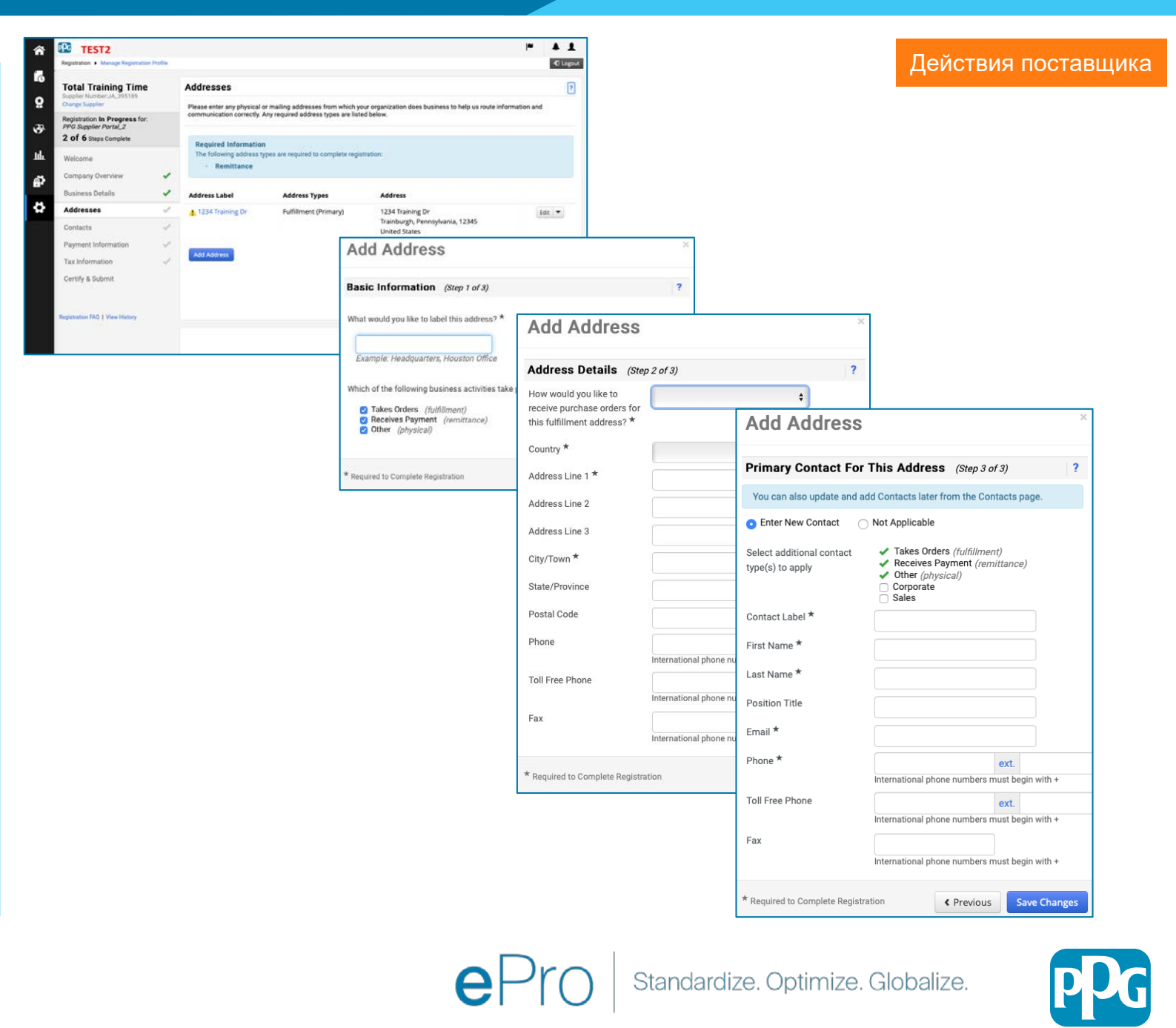

#### Шаг 12: Контакты

Заполните сведения о Contacts (Контактах):

- Нажмите на кнопку Add Contact (Добавить контакт)
- Заполните обязательные поля Contact Details (Контактная информация):
  - Сопtact Label (Метка контакта)\* конкретная группа, в которую входит контакт (например, поставщик услуг)
  - First Name (Имя)\* --- имя контактного лица
  - Last Name (Фамилия)\* фамилия контактного лица
  - Еmail (Адрес электронной почты)\* адрес электронной почты контактного лица
  - Phone (Телефон)\* номер телефона контактного лица
- Нажмите на кнопку Save Changes (Сохранить изменения)
- Нажмите на кнопку Next (Следующий)

19

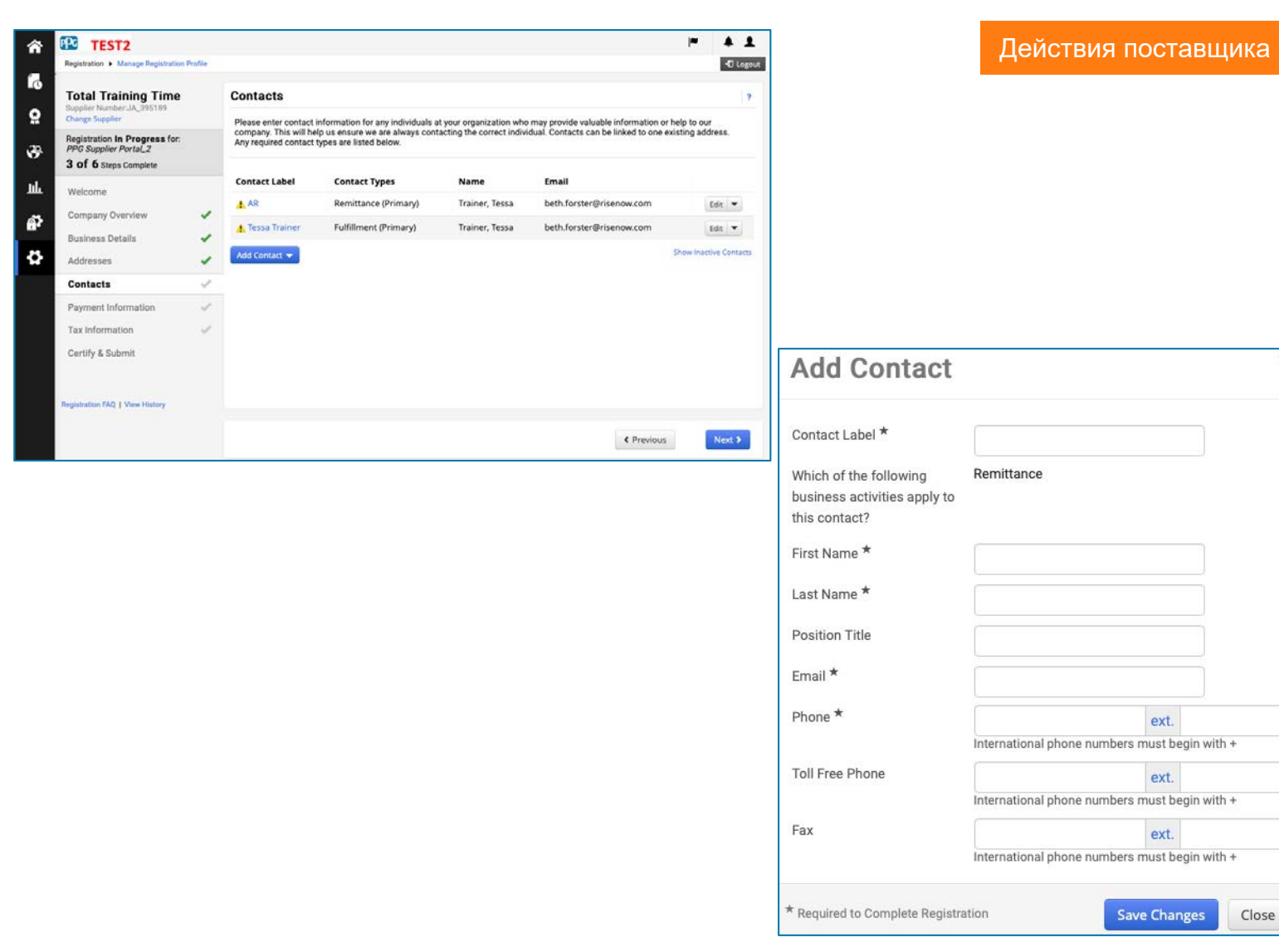

С каждым зарегистрированным адресом должно быть связано контактное лицо. Они могут быть одним и тем же контактным лицом.

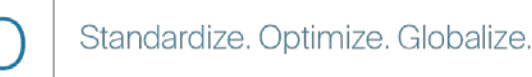

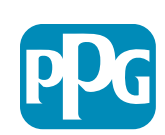

#### Шаг 13: Платежная

информация Заполните сведения о Payment Information (Платёжной информации):

- Нажмите на кнопку Add Payment Information (Добавить информацию о платеже) и выберите один из вариантов: прямой депозит, кредитная карта, чек и т. д.
- Заполните необходимые Payment Details (Детали оплаты) в зависимости от выбранного вами типа платежа (например, прямой депозит (АСН))
  - Payment Title (Название платежа)\* название 0 платежа
  - Country (Страна)\* страна платежа 0
  - Payment Type (Способ оплаты)\* по умолчанию из 0 предыдущего выбора
  - Remittance Address (Адрес денежного перевода)\* 0 доступен выбор из ранее созданных адресов
  - Сиггепсу (Валюта)\* валюта платежа 0
- Укажите необходимые реквизиты Bank Account (Банковского счёта):
  - Country (Страна)\* страна банковского счёта 0
  - Bank Name (Название банка)\* название банка, в котором открыт банковский счёт 0
  - Account Holder's Name (Имя владельца счёта)\* 0 имя и фамилия владельца счёта
  - Account Type (Тип счёта)\* например, чековый, 0 сберегательный
- Нажмите на кнопку Save Changes (Сохранить изменения)
- Нажмите на кнопку Next (Следующий)

Прямой депозит является предпочтительным способом

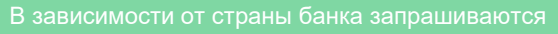

| TEST2                                                              |                                                                                                    | P ▲ 1                                                            |                                | <b>—</b> ~           |
|--------------------------------------------------------------------|----------------------------------------------------------------------------------------------------|------------------------------------------------------------------|--------------------------------|----------------------|
| Registration  Manage Registration Profile                          |                                                                                                    | -O Logout                                                        |                                | Дейс                 |
| Total Training Time<br>Suppler Number JA_395189<br>Change Supplier | Payment Information                                                                                                    | 7                                                                |                                |                      |
| Registration In Progress for:<br>PPG Supplier Portal_2             | to receive an email notification regarding payments including invoice, date, and amount.                                                                                                    | se enter an ennañ abures n you man                               |                                |                      |
| 3 of 6 Steps Complete                                              | Required Information<br>At least one payment type is required to complete this section.                                                                                                    |                                                                  |                                |                      |
| Company Overview 🖌                                                 | No payment information has been entered.<br>Add Payment Information 💌                                                                                                    |                                                                  | Add Paymen                     | t Information        |
| Addresses 🖌                                                        | and the second second sec |                                                                  |                                |                      |
| Payment Information                                                | Additional Questions Please attach documentation with bank details in non-rewritable format (preferably PDF). Acceptable documents include: bank statement/command/certification (not older than 3 montha), invoice showing bank details, official letter with signature on company Only associated countries are displayed.                                                                                                    | s are displayed.                                                 |                                |                      |
| Tax Information                                                    | Heterhead or voided check. Banking Document 1      Select file Drop file to attach, or browne.                                                                                                    | in en a poper "Aldra a conservitivajno se estado estado da Calda | Payment Title *                |                      |
| ignitiation FAQ   View History                                     | Banking Document 2                                                                                                    |                                                                  | Country *<br>Payment Type *    | Direct Deposit (ACH) |
|                                                                    | Select file Drop file to attach, or browse.                                                                                                    |                                                                  | Direct Deposit Format          |                      |
|                                                                    | C Previo                                                                                                    | as Next > Save Changes                                           | Remittance Address *           |                      |
|                                                                    |                                                                                                    |                                                                  | Electronic Remittance<br>Email |                      |
|                                                                    |                                                                                                    |                                                                  | Currency *                     |                      |
|                                                                    |                                                                                                    |                                                                  | Active                         | 💿 Yes  No            |
|                                                                    |                                                                                                    |                                                                  | Bank Account                   |                      |

é?

ö

| Only associated countries    | are displayed.       |       |
|------------------------------|----------------------|-------|
| Payment Title *              |                      |       |
| Country *                    | \$                   |       |
| Payment Type *               | Direct Deposit (ACH) |       |
| irect Deposit Format         | \$                   |       |
| Remittance Address *         | \$                   |       |
| lectronic Remittance<br>mail |                      |       |
| Currency *                   | \$                   |       |
| Active                       | • Yes No             |       |
| ank Account                  |                      |       |
| Country *                    | \$                   |       |
| ank Name *                   |                      |       |
| ccount Holder's Name *       |                      |       |
| ccount Type *                | +                    |       |
| ddress Line 1                |                      |       |
| ddress Line 2                |                      |       |
| ddress Line 3                |                      |       |
| City/Town                    |                      |       |
| Required to Complete Regist  | ration Save Changes  | Close |

Действия поставщика

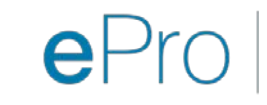

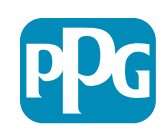

### Шаг 14: Налоговая

#### информация

Укажите необходимую Тах Information(Налоговую информацию):

- Нажмите на кнопку Add Tax Document (Добавить налоговый документ)
- Укажите необходимые данные Tax Document (Налогового документа):
  - Тах Туре (Тип налога)\* например, W-9
  - Тах Document Name (Название налогового документа)\* — название документа

Укажите необходимые данные по Additional Questions (Дополнительным вопросам):

- Articles or Certificate of Association/Incorporation (Устав или свидетельство об ассоциации / регистрации) — загрузите документ в виде приложения
- Нажмите на кнопку Save Changes (Сохранить изменения)
- Нажмите на кнопку Next (Следующий)

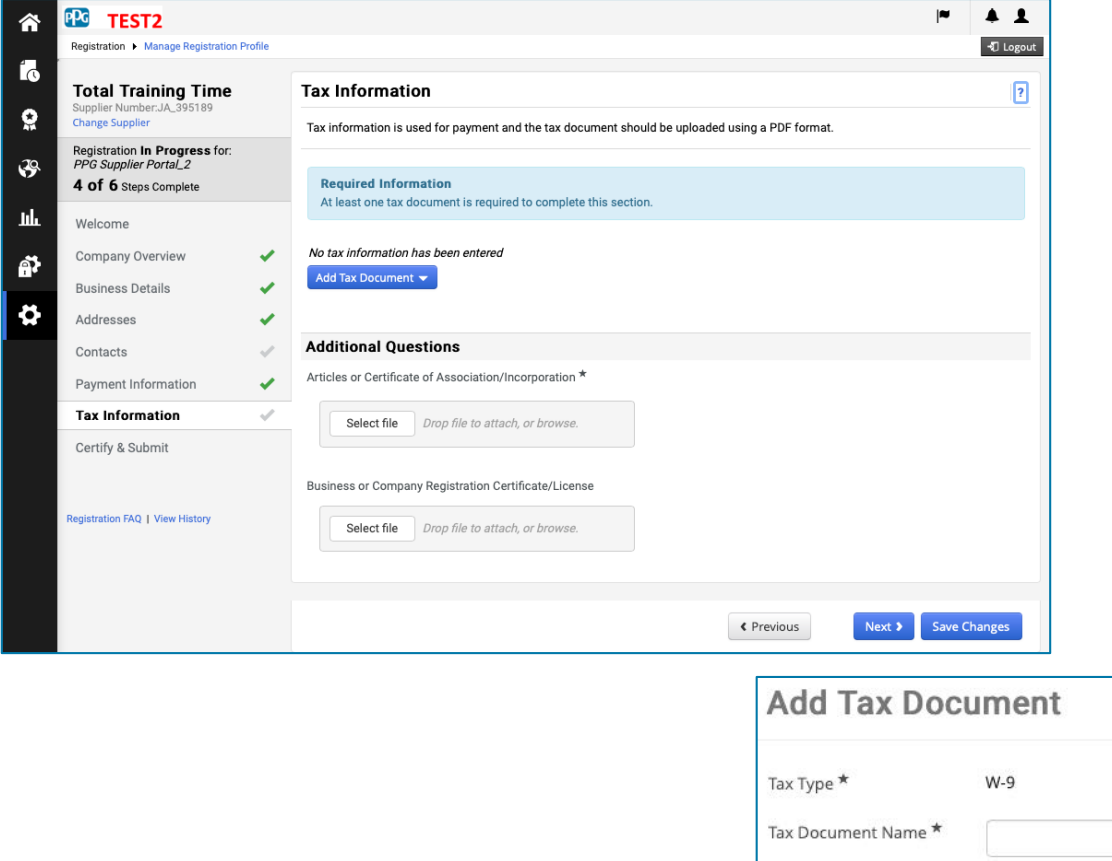

#### Действия поставщика

| Тах Туре 🕇          | W-9                                         |
|---------------------|---------------------------------------------|
| Tax Document Name * |                                             |
| Tax Document Year   | \$                                          |
| Tax Documentation   | Select file Drop file to attach, or browse. |
|                     | L Download Pre-populated Tax Document       |

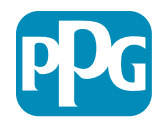

## Шаг 15: Подтвердить и отправить

- Заполните необходимые данные раздела Certify & Submit (Подтвердить и отправить):
  - Preparer's Initials (Инициалы составителя)\* — инициалы имени + фамилии; напр., BF
  - Preparer's Name (Имя составителя)\*
     имя + фамилия
  - Preparer's Title (Должность составителя)\* — например, консультант
  - Preparer's Email Address (Адрес электронной почты составителя)\* адрес электронной почты
  - Certification (Сертификация)\* флажок, подтверждающий, что предоставленная информация верна
- Нажмите на кнопку Submit (Отправить)
- Вы получите уведомление по электронной почте о том, что адаптация завершена

В системе этот шаг также называется регистрацией поставщика, но РРС называет его адаптацией (подключением) поставщика, чтобы отличать его от предыдущих этапов регистрации поставщика.

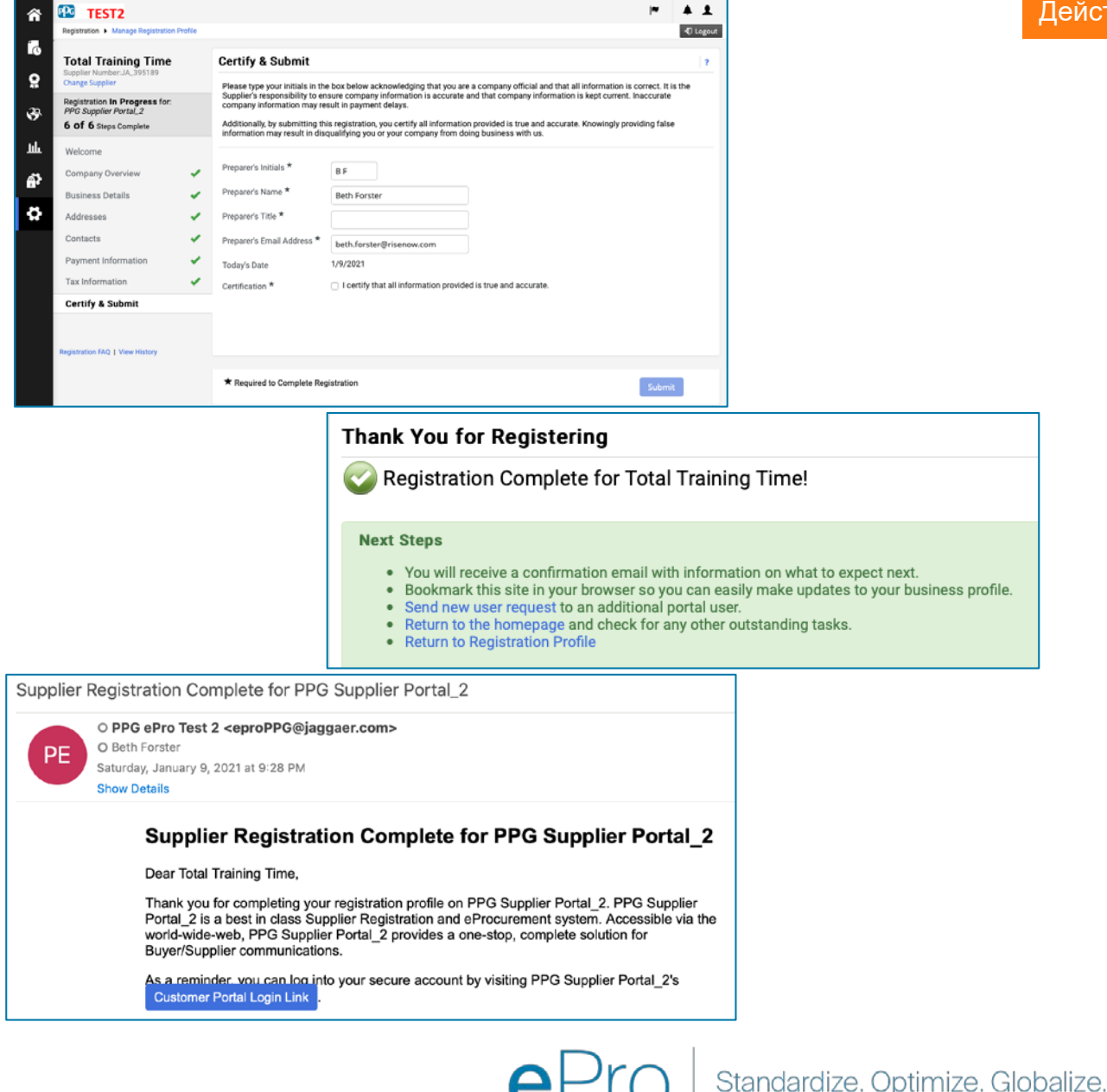

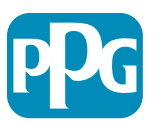

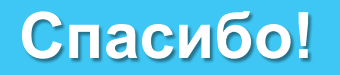

### Работа ВМЕСТЕ = УСПЕХ

Изменения вступают в силу 16 февраля. Пожалуйста, завершите регистрацию не позднее 31 марта.

#### Поставщики Что вам необходимо сделать:

- Начиная с 16 февраля, способ ведения бизнеса с PPG изменится! (Ищите письмо от Jaggaer.com)
- Завершите процесс регистрации и подключения, чтобы продолжать операции с PPG
- Если информация о вас как о поставщике изменится, войдите в ePro, чтобы обновить и сохранить свои данные
  - ПОМНИТЕ: ePro будет содержать BCE данные о вас как о поставщике, включая банковские реквизиты! Управляйте разрешениями пользователей, чтобы обеспечивать соответствующий доступ
- Отправляйте счета-фактуры через еРКО (нет заказов на закупку через еРго = нет платежей)

#### PPG

#### Что мы предоставим:

- Помощь по использованию ePro!
- Наш <u>Информационный портал для</u> <u>поставщиков</u> содержит ответы на часто задаваемые вопросы, информацию о запуске, сведения о поддержке поставщиков PPG и контактную информацию службы поддержки Jaggaer, которая будет вашей первой линией поддержки для:
  - Технические проблемы в процессе регистрации и адаптации
  - Каталог поддержки
  - Ответы на поиск поставщиков
  - Проблемы с торгами

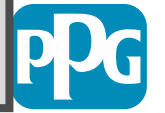